# ROS 十天学基础

#### 罗振华

dreamluo 哈尔滨工业大学 中科院深圳先进技术研究院 支持:<u>www.cnros.org</u>此网站希望可以互相探讨 百度贴吧:ros 机器人操作系统学习交流吧 机器人操作系统学习交流吧 文字教程参考 小菜鸟上校的博客

# 第一课 Linux 软件源更新

身为在中国的 ubuntu 使用者,当您费劲千辛万苦安装好 ubuntu,准备开始体验一下开源操 作系统的魅力的时候,您会发现有很多的软件还没有安装或者是更新,这时候千万不要急着 去安装或者更新,因为您还没有更新 ubuntu 的软件源,这样直接安装会非常的慢,慢到让 人 eggache。如果您先更新了软件源,一定会事半功倍。

按 ctrl+alt+t 打开一个新的终端,在里面输入: [html] view plaincopy

### 1. sudo gedit /etc/apt/sources.list

然后将打开的文件中的内容全部都清空,如果您不放心的话,可以先将这个文件备份一下。 然后挑选如下的一个或者几个源复制进去就可以了。

#### 搜狐源

- 1. deb http://mirrors.sohu.com/ubuntu/ precise main restricted
- 2. deb-src http://mirrors.sohu.com/ubuntu/ precise main restricted
- 3. deb http://mirrors.sohu.com/ubuntu/ precise-updates main restrict
   ed
- deb-src http://mirrors.sohu.com/ubuntu/ precise-updates main rest ricted
- 5. deb http://mirrors.sohu.com/ubuntu/ precise universe
- 6. deb-src http://mirrors.sohu.com/ubuntu/ precise universe
- 7. deb http://mirrors.sohu.com/ubuntu/ precise-updates universe
- 8. deb-src http://mirrors.sohu.com/ubuntu/ precise-updates universe
- 9. deb http://mirrors.sohu.com/ubuntu/ precise multiverse
- 10.deb-src http://mirrors.sohu.com/ubuntu/ precise multiverse
- 11.deb http://mirrors.sohu.com/ubuntu/ precise-updates multiverse

- 12.deb-src http://mirrors.sohu.com/ubuntu/ precise-updates multivers
  e
- 13.deb http://mirrors.sohu.com/ubuntu/ precise-backports main restri
   cted universe multiverse
- 14.deb-src http://mirrors.sohu.com/ubuntu/ precise-backports main re stricted universe multiverse
- 15.deb http://mirrors.sohu.com/ubuntu/ precise-security main restric
   ted
- 16.deb-src http://mirrors.sohu.com/ubuntu/ precise-security main res
  tricted
- 17.deb http://mirrors.sohu.com/ubuntu/ precise-security universe
- 18.deb-src http://mirrors.sohu.com/ubuntu/ precise-security universe
- 19.deb http://mirrors.sohu.com/ubuntu/ precise-security multiverse
  20.deb-src http://mirrors.sohu.com/ubuntu/ precise-security multiver
   se
- 21.deb http://extras.ubuntu.com/ubuntu precise main
- 22.deb-src http://extras.ubuntu.com/ubuntu precise main

#### 163 的源

- 1. deb http://mirrors.163.com/ubuntu/ precise main restricted
- 2. deb-src http://mirrors.163.com/ubuntu/ precise main restricted
- 3. deb http://mirrors.163.com/ubuntu/ precise-updates main restricte
   d
- deb-src http://mirrors.163.com/ubuntu/ precise-updates main restr icted
- 5. deb http://mirrors.163.com/ubuntu/ precise universe
- 6. deb-src http://mirrors.163.com/ubuntu/ precise universe
- 7. deb http://mirrors.163.com/ubuntu/ precise-updates universe
- 8. deb-src http://mirrors.163.com/ubuntu/ precise-updates universe
- 9. deb http://mirrors.163.com/ubuntu/ precise multiverse
- 10.deb-src http://mirrors.163.com/ubuntu/ precise multiverse
- 11.deb http://mirrors.163.com/ubuntu/ precise-updates multiverse
- 12.deb-src http://mirrors.163.com/ubuntu/ precise-updates multiverse
- 13.deb http://mirrors.163.com/ubuntu/ precise-backports main restric ted universe multiverse
- 14.deb-src http://mirrors.163.com/ubuntu/ precise-backports main res
  tricted universe multiverse
- 15.deb http://mirrors.163.com/ubuntu/ precise-security main restrict
  ed

- 16.deb-src http://mirrors.163.com/ubuntu/ precise-security main rest
  ricted
- 17.deb http://mirrors.163.com/ubuntu/ precise-security universe
- 18.deb-src http://mirrors.163.com/ubuntu/ precise-security universe
- 19.deb http://mirrors.163.com/ubuntu/ precise-security multiverse
  20.deb-src http://mirrors.163.com/ubuntu/ precise-security multivers
  e
- 21.deb http://extras.ubuntu.com/ubuntu precise main
- 22.deb-src http://extras.ubuntu.com/ubuntu precise main

教育网的源

#兰州大学

[html] view plaincopy

- deb http://mirror.lzu.edu.cn/ubuntu/ intrepid main multiverse res tricted universe
- 2. deb http://mirror.lzu.edu.cn/ubuntu/ intrepid-backports main mult iverse restricted universe
- 3. deb http://mirror.lzu.edu.cn/ubuntu/ intrepid-proposed main multi verse restricted universe
- deb http://mirror.lzu.edu.cn/ubuntu/ intrepid-security main multi verse restricted universe
- 5. deb http://mirror.lzu.edu.cn/ubuntu/ intrepid-updates main multiv erse restricted universe
- deb http://mirror.lzu.edu.cn/ubuntu-cn/ intrepid main multiverse restricted universe

#### #电子科技大学

- deb http://ubuntu.uestc.edu.cn/ubuntu/ precise main restricted un iverse multiverse
- deb http://ubuntu.uestc.edu.cn/ubuntu/ precise-backports main res tricted universe multiverse
- 3. deb http://ubuntu.uestc.edu.cn/ubuntu/ precise-proposed main rest ricted universe multiverse
- deb http://ubuntu.uestc.edu.cn/ubuntu/ precise-security main rest ricted universe multiverse

- 5. deb http://ubuntu.uestc.edu.cn/ubuntu/ precise-updates main restr icted universe multiverse
- deb-src http://ubuntu.uestc.edu.cn/ubuntu/ precise main restricte d universe multiverse
- 7. deb-src http://ubuntu.uestc.edu.cn/ubuntu/ precise-backports main restricted universe multiverse
- deb-src http://ubuntu.uestc.edu.cn/ubuntu/ precise-proposed main restricted universe multiverse
- deb-src http://ubuntu.uestc.edu.cn/ubuntu/ precise-security main restricted universe multiverse
- 10.deb-src http://ubuntu.uestc.edu.cn/ubuntu/ precise-updates main r
   estricted universe multiverse

#### #中国科技大学

[html] view plaincopy

- deb http://debian.ustc.edu.cn/ubuntu/ precise main restricted uni verse multiverse
- 2. deb http://debian.ustc.edu.cn/ubuntu/ precise-backports restricte
   d universe multiverse
- 3. deb http://debian.ustc.edu.cn/ubuntu/ precise-proposed main restr icted universe multiverse
- deb http://debian.ustc.edu.cn/ubuntu/ precise-security main restr icted universe multiverse
- 5. deb http://debian.ustc.edu.cn/ubuntu/ precise-updates main restri cted universe multiverse
- deb-src http://debian.ustc.edu.cn/ubuntu/ precise main restricted universe multiverse
- 7. deb-src http://debian.ustc.edu.cn/ubuntu/ precise-backports main restricted universe multiverse
- deb-src http://debian.ustc.edu.cn/ubuntu/ precise-proposed main r estricted universe multiverse
- 9. deb-src http://debian.ustc.edu.cn/ubuntu/ precise-security main r
  estricted universe multiverse
- 10.deb-src http://debian.ustc.edu.cn/ubuntu/ precise-updates main re stricted universe multiverse

- 1. deb http://mirror.bjtu.edu.cn/ubuntu/ precise main multiverse res tricted universe 2. deb http://mirror.bjtu.edu.cn/ubuntu/ precise-backports main mult iverse restricted universe 3. deb http://mirror.bjtu.edu.cn/ubuntu/ precise-proposed main multi verse restricted universe 4. deb http://mirror.bjtu.edu.cn/ubuntu/ precise-security main multi verse restricted universe 5. deb http://mirror.bjtu.edu.cn/ubuntu/ precise-updates main multiv erse restricted universe 6. deb-src http://mirror.bjtu.edu.cn/ubuntu/ precise main multiverse restricted universe 7. deb-src http://mirror.bjtu.edu.cn/ubuntu/ precise-backports main multiverse restricted universe 8. deb-src http://mirror.bjtu.edu.cn/ubuntu/ precise-proposed main m ultiverse restricted universe 9. deb-src http://mirror.bjtu.edu.cn/ubuntu/ precise-security main m
- ultiverse restricted universe
- 10.deb-src http://mirror.bjtu.edu.cn/ubuntu/ precise-updates main mu
  ltiverse restricted universe

## 关闭文件,然后输入: [html] view plaincopy

1. sudo apt-get update

更新一下源,就可以了。

# 第二课 ROS 安装

学习 ROS 有两周了吧,发现网上的中文资料很少。再网上搜出来的好多 ROS 都是和路由 器相关的一些东西,我们这里说的 ROS 是 robot operating system,也就是机器人操作系统,所以我的学习主要是基于 ROS 的官网: http://wiki.ros.org。当然也有网友古月在 csdn 上发表了一系列关于 ROS 的学习博客,很有参考价值,可以在百度中搜索之,今天主要来 讲述一下如何安装 ROS。

打开 http://wiki.ros.org,点击超链接 install,在新的页面中点击 ubuntu 超链接,笔者所 使用的操作系统是 ubuntu12.04,用户可以根据自己的需要安装需要的系统。不过还是推荐 使用 ubuntu,因为 ubnutu 对 ros 的支持是最好的。之后就可以看到安装的步骤了,如果您 的英文很好,那还是推荐您参照 ROS 的官网安装。不过在安装之前,有一个很重要的步骤, 那就是更新软件源。可以参考笔者的另一篇博客,ubuntu更新软件源的方法。笔者就是因 为刚开始没有更新软件源,导致安装 ros 的速度非常慢,结果装了两天也没有装好,坑啊。

首先要查看你的 ubuntu 的版本:

按住 ctrl+alt+t 打开一个终端,在里面输入: [plain] view plaincopy

1. cat /etc/issue

如果您的 ubuntu 版本是 ubuntu12.04,那么在终端输入如下命令: [html] view plaincopy

1. sudo sh -c 'echo "deb http://packages.ros.org/ros/ubuntu precise
main" > /etc/apt/sources.list.d/ros-latest.list'

### 如果是 ubuntu12.10:

[html] view plaincopy

1. sudo sh -c 'echo "deb http://packages.ros.org/ros/ubuntu quantal main" > /etc/apt/sources.list.d/ros-latest.list'

#### 如果是 ubuntu13.04:

[html] view plaincopy

1. sudo sh -c 'echo "deb http://packages.ros.org/ros/ubuntu raring m
ain" > /etc/apt/sources.list.d/ros-latest.list'

在执行完上述命令后,需要在终端中以下命令: [html] view plaincopy

1. wget http://packages.ros.org/ros.key -0 - | sudo apt-key add -

在上述命令完成后,需要输入以下命令: [html] view plaincopy

### 1. sudo apt-get update

上面的这条命令的执行时间会比较长,请耐心等待。等这条指令执行完成后,请在终端输入 如下指令:

[html] view plaincopy

1. sudo apt-get install ros-hydro-desktop-full

上面的这条指令的执行时间会更长,因为这是安装 ROS 的过程,请不要心急,耐心等待。 在安装过程中,会出现选择 yes 和 no 的对话框,一定要选 yes,其他数据默认就可以了, 不用修改。

待安装完成以后,可以使用以下命令来查看已安装的可以使用的包: [html] view plaincopy

#### 1. apt-cache search ros-hydro

然后需要对新安装的 ROS 进行初始化: [html] view plaincopy

#### 1. sudo rosdep init

待上面的这条命令执行完成以后,可以看到有提示需要执行 rosdep update 命令,那么继续 输入:

[html] view plaincopy

1. rosdep update

然后需要进行环境变量的设置:

```
[html] view plaincopy
```

1. echo "source /opt/ros/hydro/setup.bash" >> ~/.bashrc

2. source ~/.bashrc

以上的这个设置是永久性的,不需要每次打开一个终端都需要进行一次设置。当然也可以使 用临时性的:

[html] view plaincopy

## 1. source /opt/ros/hydro/setup.bash

这个需要在每次打开一个终端之前,都需要执行一次上述的命令。推荐使用第一条指令。

接下来需要安装一个非常重要的工具 rosinstall,这个工具在以后会非常有用的,安装命 令如下:

[html] view plaincopy

1. sudo apt-get install python-rosinstall

# 第三课 ROS 创建空间、包

在官网上本节的题目是 Creating a workspace for catkin,其中的 catkin 不知道是什么意思,在网上找到的结果是: (1)卡婷是一个广告公司, (2) 葇荑花。这两种翻译显然都不太合适,不过不知道也没关系,影响不大。我们知道 catkin 是一个 ROS 中的工具就行了。本节的主要目的是创建一个 catkin 工作空间,在这个工作空间中, catkin 的包可以被编译。

如果您还没有安装 catkin 的话,请首先安装 catkin。不过如果按照前面的步骤的话, catkin 已经安装了。

首先需要修改环境变量,按 ctrl+alt+t 打开一个终端,在里面输入: [html] view plaincopy

1. source /opt/ros/hydro/setup.bash

也可以按照前面所讲的,将其直接修改为永久性的。

创建一个工作空间: [html] view plaincopy

```
1. mkdir -p ~/catkin_ws/src
```

[html] view plaincopy

1. cd ~/catkin\_ws/src

通过上面两条命令,就可以创建一个工作空间,并转到已创建好的工作空间之下,尽管这个 空间是空的,我们仍然可以构建(build)它: [html] view plaincopy

cd ~/catkin\_ws/
 catkin make

当时用 catkin 工作空间时, catkin\_make 是一个非常方便的命令行工具。如果您看一下 当前的工作目录,您会发现里面多了两个文件夹"build"和"devel"。在 devel 文件夹下,您可 以看到很多 setup.\*sh 文件。输入如下命令配置您的工作空间:

#### 1. source devel/setup.bash

#### 创建包

ROS 学习(三)中,笔者不知道 catkin 到底是个什么东东,后来终于在官方网站上找到了 答案,原来 catkin 是 ROS 的一个官方的编译构建系统,是原本的 ROS 的编译构建系统 rosbuild 的后继者。catkin 的来源有点复杂,我们可以慢慢的讲一下其中的渊源。ROS 来源 于 Willow Garage 这个公司,他们希望借助开源的力量,使 ROS 发扬光大。而在英语中, willow 的意思是柳树, catkin 是柳絮的意思,为了纪念的作用吧,因而为这个软件命名为 catkin。

这篇博客的主要内容是介绍如何使用 catkin 创建一个 ROS 包。一个 catkin 的包主要有 以下几部分组成:(1)必须包括一个 package.xml 文件,(2)必须包括一个 CMakeLists.txt 文件,(3)在每一个文件夹下只能有一个包,且包不允许嵌套。一个最简单的包类似于如 下的形式:

[html] view plaincopy

```
1. my_package/
```

- 2. CMakeLists.txt
- 3. package.xml

官网上推荐在 catkin 工作空间中使用 catkin 包,当然也可以独立使用 catkin 包,一个典型的工作空间结构如下:

[html] view plaincopy

| 1. | workspace_folder/ | WORKSPACE                             |
|----|-------------------|---------------------------------------|
| 2. | src/              | SOURCE SPACE                          |
| 3. | CMakeLists.txt    | 'Toplevel' CMake file, provided by ca |
|    | tkin              |                                       |
| 4. | package_1/        |                                       |
| 5. | CMakeLists.txt    | CMakeLists.txt file for package_1     |
| 6. | package.xml       | Package manifest for package_1        |
| 7. | •••               |                                       |
| 8. | package_n/        |                                       |
| 9. | CMakeLists.txt    | CMakeLists.txt file for package_n     |
| 10 | . package.xml     | Package manifest for package_n        |

我们之前已经创建过一个空的工作空间: catkin\_ws,下面我们来看一下如何在一个工作 空间中创建一个包。在创建一个 catkin 包时需要使用 catkin\_create\_pkg 脚本。

首先进入到目录~/catkin\_ws/src下,使用如下命令: [html] view plaincopy

1. cd ~/catkin\_ws/src

接着创建一个名字为 beginner\_tutorials 的包,它直接以来与一下三个包: std\_msgs,rospy 以及 roscpp,使用如下命令: [html] view plaincopy

1. catkin\_create\_pkg beginner\_tutorials std\_msgs rospy roscpp

在创建的 beginner\_tutorials 文件夹下可以看到 package.xml 和 CMakeLists.txt。 catkin\_create\_pkg 要求您给出包的名字,及选择性的给出所创建的包依赖于哪一个包。他 的使用方法如下:

[html] view plaincopy

1. catkin\_create\_pkg <package\_name> [depend1] [depend2] [depend3]

这样,我们的一个包就创建好了,我们可能会需要对包之间的依赖性做一下解释。我们可以使用 rospack 命令来查看包之间的依赖关系。查看直接依赖关系: [html] view plaincopy

1. rospack depends1 beginner\_tutorials

可以看到,返回的结果正是我们使用 catkin\_create\_pkg 时,所使用的参数。我们还可以直接在 beginner\_tutorials 包下的 package.xml 中查看包的依赖关系。使用命令: [html] view plaincopy

1. roscd beginner\_tutorials

cat package.xml

结果如下: [html] view plaincopy

| 1. | <package></package>                            |
|----|------------------------------------------------|
| 2. |                                                |
| 3. | <buildtool_depend>catkin</buildtool_depend>    |
| 4. | <pre><build_depend>roscpp</build_depend></pre> |
| 5. | <build_depend>rospy</build_depend>             |
| 6. | <build_depend>std_msgs</build_depend>          |
| 7. |                                                |
| 8. |                                                |

在通常情况下,一个包所依赖的包又会依赖许多其它的包,这称为间接依赖。我们使用 如下命令来查看 rospy 依赖的包:

[html] view plaincopy

## 1. rospack depends1 rospy

返回结果如下:

[html] view plaincopy

- 1. genpy
- 2. rosgraph
- 3. rosgraph\_msgs
- 4. roslib
- 5. std\_msgs

一个包可以有很多的间接依赖关系,我们可以使用命令:

[html] view plaincopy

1. rospack depends beginner\_tutorials

## 来进行查看。返回结果如下:

- 1. cpp\_common
- 2. rostime
- 3. roscpp\_traits
- 4. roscpp\_serialization
- 5. genmsg
- 6. genpy
- 7. message\_runtime
- 8. rosconsole
- 9. std\_msgs
- 10.rosgraph\_msgs
- 11.xmlrpcpp
- 12.roscpp
- 13.rosgraph
- 14.catkin
- 15.rospack
- 16.roslib
- 17.rospy

接下来配置您的 package.xml 包,我们将会一个标签一个标签的分析这个 xml 文件。首先是 description 标签:

[html] view plaincopy

#### 1. <description>The beginner\_tutorials package</description>

在这个标签中的内容可以改变为任何的内容,不过一般是对这个包的一个简述,尽量简单就行。接下来是 maintainer 标签:

[html] view plaincopy

- 1. <!-- One maintainer tag required, multiple allowed, one person pe
   r tag -->
- 2. <!-- Example: -->
- 3. <!-- <maintainer email="jane.doe@example.com">Jane Doe</maintaine
   r> -->
- 4. <maintainer email="user@todo.todo">user</maintainer>

这是一个很重要的标签,因为可以根据这个标签知道它的维护者,另外标签的 email 属性也 是必须的,可有多个 maintainer 标签。接下来是 license 标签, [html] view plaincopy

```
    <!-- One license tag required, multiple allowed, one license per tag -->
    <!-- Commonly used license strings: -->
    <!-- BSD, MIT, Boost Software License, GPLv2, GPLv3, LGPLv2.1, LGPLv3 -->
```

4. <license>TODO</license>

在后面的使用中,一般我们将 license 修改为 BSD。接下来是依赖性的标签: [html] view plaincopy

```
1. <!-- The *_depend tags are used to specify dependencies -->
2. <!-- Dependencies can be catkin packages or system dependencies -
    ->
3. <!-- Examples: -->
4. <!-- Use build_depend for packages you need at compile time: -->
5. <!-- <build_depend>genmsg</build_depend> -->
6. <!-- Use buildtool_depend for build tool packages: -->
7. <!-- <buildtool_depend>catkin</buildtool_depend> -->
8. <!-- Use run_depend for packages you need at runtime: -->
```

9. <!-- <run\_depend>python-yaml</run\_depend> -->
10. <!-- Use test\_depend for packages you need only for testing: -->
11. <!-- <test\_depend>gtest</test\_depend> -->
12. <buildtool\_depend>catkin</buildtool\_depend>
13. <build\_depend>roscpp</build\_depend>
14. <build\_depend>rospy</build\_depend>
15. <build\_depend>std\_msgs</build\_depend>

我们向里面添加了 run\_depend:

[html] view plaincopy

- 1. <run\_depend>roscpp</run\_depend>
- 2. <run\_depend>rospy</run\_depend>
- 3. <run\_depend>std\_msgs</run\_depend>

好了,经过以上的步骤,我们的 package.xml 已经配置好了。 在这篇博客中将会介绍,如何在工作空间中构建和使用一个包。

首先,我们来看一下如何在 catkin 工作空间中,使用 catkin\_make 工具从源文件构建和 安装一个包。使用 catkin\_make 来构建一个 catkin 工作空间是非常容易的,您必须在 catkin 工作空间的顶层使用 catkin\_make 命令。下面的演示了一个典型的工作流程: [html] view plaincopy

```
1. $ cd ~/catkin_ws/src/beginner_tutorials/src
2.
3. # Add/Edit source files
4.
5. $ cd ~/catkin_ws/src/beginner_tutorials
6.
7. # Update CMakeFiles.txt to reflect any changes to your sources
8.
9. $ cd ~/catkin_ws
10.
11.$ catkin_make
```

首先打开 beginner\_tutorials 包下面的 src 文件夹,在里面添加或者编辑源文件。然后回到 包 beginner\_tutorials 的根目录下,更新一下 CMakeLists.txt 文件,最后回到工作空间的根 目录下,使用 catkin\_make 命令进行构建。

上面的流程会将<sup>~</sup>/catkin\_ws/src 目录下的包构建到<sup>~</sup>/catkin\_ws/build 目录下。任何的源文件、python 库、脚本,以及其他的静态文件,将会留在源空间<sup>~</sup>/catkin\_ws/src 中。

然而所有产生的文件,像库文件、可执行文件以及产生的代码都被放置在 devel 中。使用如下命令来创建 install 工作空间: [html] view plaincopy

cd ~/catkin\_ws

2. catkin\_make install

上面的两条命令可以用下面一条指令来代替: [html] view plaincopy

1. cd ~/catkin\_ws/build && make install

你可以使用 devel 或者是 install 空间,但不能同时使用。他们各有好处,具体情况,应 该具体对待。在工作空间中还是推荐使用 devel。如果您之前已经有了一个编译好的工作空 间,并且您在里面添加了一个新的包,可以使用如下命令将这个包添加进去: [html] view plaincopy

1. catkin\_make --force-cmake

这样我们就完成了一个包的构建。

# 第四课 ROS 节点、话题、消息、服务、参数的理解

经过前面的学习,我们已经知道了如何构建一个 ROS 的包,这篇博客将介绍 ROS 中的节点的概念。

在继续之前,请按 ctrl+alt+t 打开一个终端,在里面输入: [html] view plaincopy

1. sudo apt-get install ros-<distro>-ros-tutorials

安装一个轻量级的模拟器,命令中的"<distro>"需要替换为你自己的 ros 版本,若按照前面的教程的话,替换为 hydro。

下面来看一下 ROS 中图的相关概念:

节点(NODE): 一个节点就是一个可执行程序,它使用 ROS 可以和其他节点进行通信。

消息(Message): 当在一个话题上,发布或订阅时所使用的 ROS 的数据类型。

话题(**Topic**): 节点可以在一个话题上发布消息,同样也可以订阅一个话题来接收消息。

主机(Master):是 ROS 的名字服务器。

ROS 的客户端库允许允许用不同的编程语言编写的节点之间相互通信。

roscore 是你在使用 ros 之前应该首先运行的程序。在终端中运行 roscore: [html] view plaincopy

1. roscore

rosnode 命令显示了正在运行的 ros 的节点的信息。如下命令列出了活跃的 ros 节点, 新打开一个终端输入:

[html] view plaincopy

1. rosnode list

你将会看到: /rosout

着说明了当前只有一个节点 **rosout** 在运行。下面的这个命令可以返回活跃的节点的信息: **[html]** view plaincopy

# 1. rosnode info /rosout

rosrun 允许你直接运行一个包里面的节点。使用方法如下: [html] view plaincopy

# 1. rosrun [package\_name] [node\_name]

在终端中输入: [html] view plaincopy

## 1. rosrun turtlesim turtlesim\_node

将会看到在屏幕上出现了一只乌龟。这个命令的作用是运行 turtlesim 包下面的 turtlesim\_node 节点,多次运行这个命令会看到乌龟可能会不同,这算不算是一个惊喜呢。

新打开一个终端,在里面输入: [html] view plaincopy

1. rosnode list

可以看到我们刚刚运行的节点,出现在了列表中。我们还可以在命令行下给运行的节点直接 指定名字,将刚刚打开的乌龟关闭,输入: [html] view plaincopy

rosrun turtlesim turtlesim\_node \_\_\_name:=my\_turtle

再使用 rosnode list 就可以看到我们所修改的名字。

还可以使用 ping 命令: [html] view plaincopy

# 1. rosnode ping my\_turtle

首先需要打开一个终端在里面运行 roscore: [html] view plaincopy

1. roscore

再打开一个终端,在里面运行一个 turtlesim\_node 节点: [html] view plaincopy

1. rosrun turtlesim turtlesim\_node

打开另一个终端,在里面输入: [html] view plaincopy

## 1. rosrun turtlesim turtle\_teleop\_key

在运行完这条命令后,在这个终端下,按键盘上的方向键可以看到,之前我们运行的乌龟开 始移动,:-),很有意思吧。

turtlesim\_node 和 turtle\_teleop\_key 通过 ROS 的话题来相互通信。turtle\_teleop\_key 把用户按下的键发布到话题上,turtlesim\_node 也订阅了同一个话题用来接收用户按下的键, 并做出相应的动作。我们有这个例子可以体会到话题的作用,更加深刻的认识到了节点的概 念。

rqt\_graph 创建了一个当前系统中运行的节点的动态图。如果你没有安装 rqt 的话,请首先安装:

[html] view plaincopy

1. sudo apt-get install ros-hydro-rqt

[html] view plaincopy

1. sudo apt-get install ros-hydro-rqt-common-plugins

首先按照 ROS 学习 (六) 博客中讲到的例子运行一下,即通过按键来控制乌龟的移动。 我们在终端中输入命令:

[html] view plaincopy

1. rosrun rqt\_graph rqt\_graph

就可以看到一个表示节点之间的关系的图。将鼠标放在图片上面可以看到图片会变为高亮。可以看到两个节点是通过/turtle1/command\_velocity话题来进行通信的。

使用 rostopic echo 命令可以查看在一个话题上发布的数据。它的使用方法如下: [html] view plaincopy

1. rostopic echo [topic]

例如,我们可以输入: [html] view plaincopy

rostopic echo /turtle1/cmd\_vel

之后我们在运行 turtle\_teleop\_key 节点的窗口下按方向键,就可以在刚才的窗口看到输出 的数据如下:

[html] view plaincopy

| 1.                                                   | linea                                              | ar:                                            |  |
|------------------------------------------------------|----------------------------------------------------|------------------------------------------------|--|
| 2.                                                   | x:                                                 | 2.0                                            |  |
| 3.                                                   | у:                                                 | 0.0                                            |  |
| 4.                                                   | z:                                                 | 0.0                                            |  |
| 5.                                                   | angu                                               | lar:                                           |  |
| 6.                                                   | x:                                                 | 0.0                                            |  |
| 7.                                                   | у:                                                 | 0.0                                            |  |
| 8.                                                   | z:                                                 | 0.0                                            |  |
| 9.                                                   |                                                    |                                                |  |
|                                                      |                                                    |                                                |  |
| 10.                                                  | linea                                              | ar:                                            |  |
| 10.<br>11.                                           | linea<br>x:                                        | ar:<br>2.0                                     |  |
| 10.<br>11.<br>12.                                    | linea<br>x:<br>y:                                  | ar:<br>2.0<br>0.0                              |  |
| 10.<br>11.<br>12.<br>13.                             | linea<br>x:<br>y:<br>z:                            | ar:<br>2.0<br>0.0<br>0.0                       |  |
| 10.<br>11.<br>12.<br>13.<br>14.                      | linea<br>x:<br>y:<br>z:<br>angu                    | ar:<br>2.0<br>0.0<br>0.0<br>lar:               |  |
| 10.<br>11.<br>12.<br>13.<br>14.<br>15.               | linea<br>x:<br>y:<br>z:<br>angui<br>x:             | ar:<br>2.0<br>0.0<br>0.0<br>lar:<br>0.0        |  |
| 10.<br>11.<br>12.<br>13.<br>14.<br>15.<br>16.        | linea<br>x:<br>y:<br>z:<br>angui<br>x:<br>y:       | ar:<br>2.0<br>0.0<br>0.0<br>lar:<br>0.0<br>0.0 |  |
| 10.<br>11.<br>12.<br>13.<br>14.<br>15.<br>16.<br>17. | linea<br>x:<br>y:<br>z:<br>angui<br>x:<br>y:<br>z: | ar:<br>2.0<br>0.0<br>0.0<br>lar:<br>0.0<br>0.0 |  |

现在我们重新运行:

[html] view plaincopy

# 1. rosrun rqt\_graph rqt\_graph

就可以看到话题刚才只有一个订阅者 现在又多了一个订阅者。

使用 rostopic list 可以列举出当前系统中的话题:

[html] view plaincopy

1. rostopic list

## 使用

[html] view plaincopy

# 1. rostopic list -v

可以查看每一个话题的发布者和订阅者的个数。

话题上的通信通过节点之间发送消息来完成。对于发布者(turtle\_teleop\_key)和接收 者(turtlesim\_node)的通信,发布者和接收者必须使用类型相同的消息。也就是说,一个 话题的类型是通过在它上面发布的消息的类型来定义的。可以通过: [html] view plaincopy

## rostopic type /turtle1/cmd\_vel

来查看/turtle1/cmd\_vel 的消息类型。你得到的返回类型如下: [html] view plaincopy

## 1. geometry\_msgs/Twist

我们可以使用 rosmsg 来查看一个消息类型的详细信息: [html] view plaincopy

### 1. rosmsg show geometry\_msgs/Twist

得到的结果如下: [html] view plaincopy

- 1. geometry\_msgs/Vector3 linear
- 2. float64 x
- 3. float64 y
- 4. float64 z
- 5. geometry\_msgs/Vector3 angular
- 6. float64 x
- 7. float64 y
- 8. float64 z

现在我们已经知道了 turtlesim 接收的消息类型,现在我们可以给它发布消息了。rostopic pub 命令用来发布消息,它的使用方法如下:

[html] view plaincopy

1. rostopic pub [topic] [msg\_type] [args]

```
实例如下:
[html] view plaincopy
```

rostopic pub -1 /turtle1/cmd\_vel geometry\_msgs/Twist -- '[2.0, 0.
 0, 0.0]' '[0.0, 0.0, 1.8]'

我们可以看到,乌龟运动了一个弧度。这是一个非常复杂的命令,我们详细分析一下: [html] view plaincopy

## 1. rostopic pub

### 这个命令发布话题,

[html] view plaincopy

1. -1

这个参数的意思是只发布一个命令,然后退出。 [html] view plaincopy

/turtle1/cmd\_vel

### 这是要发布消息的话题,

[html] view plaincopy

这两个参数我们可以先不用深究。我们可以使用 rostopic pub -r 命令让乌龟持续运动, 如:

[html] view plaincopy

 rostopic pub /turtle1/cmd\_vel geometry\_msgs/Twist -r 1 -- '[2.0, 0.0, 0.0]' '[0.0, 0.0, 1.8]'

我们可以看到,乌龟围绕着一个圈在不停的运动。

通过上面丰富的实例,相信大家会对 ROS 的话题概念会有一个清楚的认识。 服务是节点之间通信的另一种方式,服务允许节点发起一个请求和接收一个响应。

打开终端在里面输入:

[html] view plaincopy

1. roscore

另外打开一个终端在里面输入: [html] view plaincopy

# 1. rosrun turtlesim turtlesim\_node

使用 rosservice list 可以查看一个节点提供的服务: [html] view plaincopy

# 1. rosservice list

返回结果如下: [html] view plaincopy

- 1. /clear
- 2. /kill
- 3. /reset
- 4. /rosout/get\_loggers
- 5. /rosout/set\_logger\_level
- 6. /spawn
- 7. /teleop\_turtle/get\_loggers
- 8. /teleop\_turtle/set\_logger\_level
- 9. /turtle1/set\_pen
- 10./turtle1/teleport\_absolute
- 11./turtle1/teleport\_relative
- 12./turtlesim/get\_loggers
- 13./turtlesim/set\_logger\_level

使用 rosservice type 可以查看提供的服务的类型,它的使用方法如下: [html] view plaincopy

1. rosservice type [service]

## 实例:

[html] view plaincopy

1. rosservice type clear

查看 clear 服务的类型,返回结果为: [html] view plaincopy

std\_srvs/Empty

返回的结果是 empty,这就说明当调用这个服务时,传递的参数为空,即没有参数。

我们可以使用 rosservice call 来调用一个服务,它的使用方法如下: [html] view plaincopy

1. rosservice call [service] [args]

例如: **[html]** view plaincopy

1. rosservice call clear

这条命令乌龟运动痕迹都清理掉了。

下面将演示一个带参数的服务 spawn,我们首先查看一下它的类型: [html] view plaincopy

1. rosservice type spawn| rossrv show

返回的结果如下: [html] view plaincopy

float32 x
 float32 y
 float32 theta
 string name
 -- string name

**spawn** 命令允许我们根据给定的坐标和角度产生另一个乌龟,并且可以给这个新产生的乌龟起一个名字,也可以不起名字。如: **[html]** view plaincopy

1. rosservice call spawn 2 2 0.2 ""

在这条命令执行完成后,就会出现另一只乌龟。

ROS 中的服务是基于请求和响机制的,在上面的例子中,我们通过终端发送请求,节点接收后,做出响应。 rosparam 命令允许你在 ROS 的参数服务器上操作和存储数据,参数服务器可以存储整数, 浮点数,布尔类型,字典,列表。ROS 使用 YAML 标记语言作为语法,在简单的情况下,

YAML 看起来是非常自然的: 1 是整数, 1.0 是浮点数, one 是字符串, true 是布尔类型, [1,2,3]是一个列表, {a:b,c:d}是一个字典。我们使用 rosparam list 命令可以查看参数服务器 上的内容:

[html] view plaincopy

## 1. rosparam list

返回的结果如下: [html] view plaincopy

- 1. /background\_b
- 2. /background\_g
- 3. /background\_r
- 4. /roslaunch/uris/aqy:51932
- 5. /run\_id

我们可以看到 turtlesim\_node 节点在参数服务器上存储了三个表示北京颜色的参数。

使用 rosparam set 可以改变参数服务器上的参数,而 rosparam get 可以获取参数服务器上参数的值,它的使用方法如下: [html] view plaincopy

rosparam set [param\_name]
 rosparam get [param\_name]

我们改变背景颜色如下: [html] view plaincopy

1. rosparam set background\_r 150

这条命令执行完成后,我们会发现北京颜色并没有发生变化,对了我们得刷新一下,怎么刷 新呢,这条命令我们已经学过了哦: [html] view plaincopy

1. rosservice call /clear

使用下面的命令: [html] view plaincopy

1. rosparam get /background\_r

可以获得我们刚刚修改的/background\_r 的值,当然我们也可以将/background\_r 替换为 /background\_g 或/background\_b。我们可以使用:

[html] view plaincopy

1. rosparam get /

一次性获得所有的参数的值。

使用命令 rosparam dump 可以将参数服务器的内容写到一个文件中,它的使用方法如下:

[html] view plaincopy

1. rosparam dump [file\_name]

例如:

[html] view plaincopy

1. rosparam dump params.yaml

我们将参数服务器的内容写到 params.yaml 的文件中。

# 第五课 建立自己的 roslaunch msg srv

打开一个新的终端在里面输入:

[html] view plaincopy

 sudo apt-get install ros-hydro-rqt ros-hydro-rqt-common-plugins r os-hydro-turtlesim

安装使用 rqt\_console 所需要的插件,如果你不知道之前是否安装,没关系,把这个命令运行一下就行了,它不会对你之前的系统有任何的伤害。在终端中运行 rqt\_console: [html] view plaincopy

1. rosrun rqt\_console rqt\_console

再新打开一个终端运行: [html] view plaincopy

1. rosrun rqt\_logger\_level rqt\_logger\_level

在运行这两条命令的时候,你会看到弹出了两个窗口,在一个新的终端中输入: [html] view plaincopy

# 1. rosrun turtlesim turtlesim\_node

运行一只乌龟节点,就可以看到在 rqt\_console 中有信息输出。我们点击一下 logger\_level 窗口中的 refresh 按钮,就可以看到在最左边的框中出现了 turtlesim,选中 turtlesim,选中 右边的 warn,运行下面指令:

[html] view plaincopy

1. rostopic pub /turtle1/cmd\_vel geometry\_msgs/Twist -r 1 -- '[2.0, 0.0, 0.0]' '[0.0, 0.0, 0.0]'

就可以看到 console 窗口中不断的输出警告信息,如过我们将 logger\_level 窗口中的级别修 改为 fatal,就会发现信息的输出停止。如果再将它选为 warn,信息就会继续输出。

在 ros 中将信息分为五个等级,从高到低如下: [html] view plaincopy

1. Fatal

2. Error

- 3. Warn
- 4. Info
- 5. Debug

fatal 有最高的优先级,而 debug 的优先级最低。如果你选择的优先级是 debug,那么就会 接收所有的消息,如果你选择的是 warn,就会接收 warn 及高于它的优先级的信息。

roslaunch 命令从 launch 文件中启动一个节点,它的使用方法如下:

[html] view plaincopy

1. roslaunch [package] [filename.launch]

首先切换到 beginner\_tutorials 文件下: [html] view plaincopy

# 1. roscd beginner\_tutorials

创建 launch 文件夹,切换到该文件夹下: [html] view plaincopy

1. mkdir launch

2. cd launch

输入

[html] view plaincopy

1. gedit turtlemimic.launch

将下面的内容复制到文件中:

```
1. <launch>
2.
3.
     <group ns="turtlesim1">
       <node pkg="turtlesim" name="sim" type="turtlesim_node"/>
4.
     </group>
5.
6.
7.
     <group ns="turtlesim2">
8.
       <node pkg="turtlesim" name="sim" type="turtlesim_node"/>
9.
     </group>
10.
```

```
11. <node pkg="turtlesim" name="mimic" type="mimic">
12. <remap from="input" to="turtlesim1/turtle1"/>
13. <remap from="output" to="turtlesim2/turtle1"/>
14. </node>
15.
16.</launch>
```

保存退出就可以了。 现在使用如下命令载入: [html] view plaincopy

1. roslaunch beginner\_tutorials turtlemimic.launch

就可以看到新打开一只乌龟节点。

在一个新打开的终端中输入: [html] view plaincopy

```
就可以看到两只乌龟都在运动。下面来解释一下原因: <lanuch>标签用来识别这是一个 launch 文件,
```

[html] view plaincopy

```
1. <group ns="turtlesim1">
2. <node pkg="turtlesim" name="sim" type="turtlesim_node"/>
3. </group>
4.
5. <group ns="turtlesim2">
6. <node pkg="turtlesim" name="sim" type="turtlesim_node"/>
7. </group>
```

上面这些内容表示我们启动了两只乌龟, [html] view plaincopy

| 1. | <pre><node name="mimic" pkg="turtlesim" type="mimic"></node></pre> |  |
|----|--------------------------------------------------------------------|--|
| 2. | <pre><remap from="input" to="turtlesim1/turtle1"></remap></pre>    |  |
| 3. | <pre><remap from="output" to="turtlesim2/turtle1"></remap></pre>   |  |
| 4. |                                                                    |  |

上面的这些被荣使 turtlesim2 模仿 turtlesim1。所以虽然我们只向 turtlesim1 发布了话题, turtlesim2 也做出了反应。

msg是一个描述 ROS 中消息的域的简单的文本文件,它用来为消息产生不同语言的源代码。

一个 srv 文件描述一个服务,它由两部分组成,请求和服务。

msg 文件被存储在一个包的 msg 目录下, srv 文件被存储在 srv 目录下。msg 是简单的 文本文件,它的每一行由一个与的类型和域的名字组成。你可以使用的域的类型有: [html] view plaincopy

- 1. int8, int16, int32, int64 (plus uint\*)
- 2. float32, float64
- 3. string
- 4. time, duration
- 5. other msg files
- variable-length array[] and fixed-length array[C]

ROS 中还有一个特殊的类型 Header, header 包括了一个时间戳和一个经产在 ROS 中使用的坐标框架信息。你经常会看到在 msg 文件的第一行代码是: [html] view plaincopy

### 1. Header header

下面是一个使用了 **Header** 的 msg 的例子: **[html]** view plaincopy

- 1. Header header
- 2. string child\_frame\_id
- 3. geometry\_msgs/PoseWithCovariance pose
- 4. geometry\_msgs/TwistWithCovariance twist

srv 文件和 msg 文件是一样的,除了它们包括两部分:请求和响应,这两部分通过'---' 分隔。下面是一个 srv 文件的例子:

[html] view plaincopy

- 1. int64 A
- 2. int64 B
- 3. ---
- 4. int64 Sum

在上面的例子中 A 和 B 是请求, sum 是响应。

打开之前,我们所建立的包: [html] view plaincopy

cd ~/catkin\_ws/src/beginner\_tutorials

在里面创建一个 msg 目录: [html] view plaincopy

1. mkdir msg

新建一个 msg 文件,并写入数据: [html] view plaincopy

1. echo "int64 num" > msg/Num.msg

这是一个最简单的例子, msg 文件只包括一行, 当然也可以在文件中写入更多的数据, 打 开 package.xml: [html] view plaincopy

1. vim package.xml

在里面添加下面两行:

[html] view plaincopy

1. <build\_depend>message\_generation</build\_depend>

2. <run\_depend>message\_runtime</run\_depend>

之后保存退出。打开 CMakeLists.txt: [html] view plaincopy

1. vim CMakeLists.txt

添加 message\_generation 到如下代码片,添加后结果如下: [html] view plaincopy

- # Do not just add this line to your CMakeLists.txt, modify the ex isting line
- find\_package(catkin REQUIRED COMPONENTS roscpp rospy std\_msgs mes sage\_generation)

#### 添加 CATKIN\_DEPENDS message\_runtime,如下:

[html] view plaincopy

catkin\_package(
 ...
 CATKIN\_DEPENDS message\_runtime ...
 ...)

找到下面的代码片:

[html] view plaincopy

# add\_message\_files(
 # FILES
 # Message1.msg
 # Message2.msg
 # )

## 将它修改为:

[html] view plaincopy

```
    add_message_files(
    FILES
    Num.msg
    )
```

确保文件中有如下代码: [html] view plaincopy

# 1. generate\_messages()

我们可以使用 rosmsg show 命令来查看,消息的详细类型, rosmsg show 的使用方法如下: [html] view plaincopy

1. rosmsg show [message type]

查看 Num 消息类型如下: [html] view plaincopy

1. rosmsg show Num

你将会看到:

[html] view plaincopy

- 1. [beginner\_tutorials/Num]:
- 2. int64 num

下面介绍如何使用 **srv**,打开一个终端,在里面输入: [**html**] view plaincopy

1. roscd beginner\_tutorials

[html] view plaincopy

1. mkdir srv

除了可以手工创建一个 srv 包以外,我们还可以从其他的包中复制,这时候 roscp 是一个非常有用的命令,它的使用方法如下:

[html] view plaincopy

roscp [package\_name] [file\_to\_copy\_path] [copy\_path]

我们从 rospy\_tutorials 这个包中复制, 命令如下: [html] view plaincopy

1. roscp rospy\_tutorials AddTwoInts.srv srv/AddTwoInts.srv

接下来就是配置 CMakeLists.txt 文件,打开 CMakeLists.txt:

[html] view plaincopy

```
1. vim CMakeLists.txt
```

在里面添加 message\_generation,我们之前已经添加过了,如下: [html] view plaincopy

- # Do not just add this line to your CMakeLists.txt, modify the ex isting line
- 2. find\_package(catkin REQUIRED COMPONENTS roscpp rospy std\_msgs <sp
  an style="color:#FFFF00">message\_generation</span>)

### 找到下面的代码片段:

[html] view plaincopy

1. # add\_service\_files(
2. # FILES

- 3. # Service1.srv
- 4. # Service2.srv
- 5.#)

# 将其修改为:

[html] view plaincopy

```
    add_service_files(
    FILES
    AddTwoInts.srv
    )
```

保存退出。

使用 rossrv show 可以查看我们刚刚建立的服务类型,它的使用方法和 rosmsg show 相 似,用法如下:

```
[html] view plaincopy
```

## 1. rossrv show <service type>

例如: [html] view plaincopy

1. rossrv show beginner\_tutorials/AddTwoInts

你将会看到返回的结果如下: [html] view plaincopy

- 1. int64 a
- 2. int64 b
- 3. ---
- 4. int64 sum

接下来我们看一下如何将上述的文件生成为 ros 支持的语言代码, 打开 CMakeLists.txt: [html] view plaincopy

## 1. vim CMakeLists.txt

#### 找到下面这部分代码:

[html] view plaincopy

# generate\_messages(
 # DEPENDENCIES
 # # std\_msgs # Or other packages containing msgs
 # )

### 将起修改为如下:

[html] view plaincopy

generate\_messages(
 DEPENDENCIES
 std\_msgs
 )

将我们之前的 generate\_messages() 去掉,保存退出。

现在重新构建一下这个包:

[html] view plaincopy

# 1. cd ../..

[html] view plaincopy

1. catkin\_make

[html] view plaincopy

# 1. cd -

所有在 msg 目录下的.msg 文件都会产生 ros 所支持的语言的源文件。C++消息的头文件产 生在:

[html] view plaincopy

# 1. ~/catkin\_ws/devel/include/beginner\_tutorials/

python 的脚本产生在:

[html] view plaincopy

 ~/catkin\_ws/devel/lib/python2.7/dist-packages/beginner\_tutorials/ msg

lisp 文件产生在:

[html] view plaincopy

1. ~/catkin\_ws/devel/share/common-lisp/ros/beginner\_tutorials/msg/

# 第六课 C++写简单的发布者和接收

节点是一个可执行程序,它连接到了 ROS 的网络系统中。我们将会创建一个发布者,也就 是说话者节点,它将会持续的广播一个信息。

改变目录到之前所建立的那个包下: [html] view plaincopy

## cd ~/catkin\_ws/src/beginner\_tutorials

在 beginner\_tutorials 包下面建立一个 src 文件夹: [html] view plaincopy

mkdir -p ~/catkin\_ws/src/beginner\_tutorials/src

#### 创建文件 src/talker.cpp:

[html] view plaincopy

1. vim src/talker.cpp

将下面的内容复制进去:

```
1. #include "ros/ros.h"
2. #include "std_msgs/String.h"
3.
4. #include <sstream>
5.
6. /**
7. * This tutorial demonstrates simple sending of messages over the
    ROS system.
8. */
9. int main(int argc, char **argv)
10.{
11. /**
12. * The ros::init() function needs to see argc and argv so that
   it can perform
     * any ROS arguments and name remapping that were provided at t
13.
   he command line. For programmatic
14. * remappings you can use a different version of init() which t
   akes remappings
15. * directly, but for most command-line programs, passing argc a
   nd argv is the easiest
```

```
* way to do it. The third argument to init() is the name of t
16.
   he node.
17.
18.
      * You must call one of the versions of ros::init() before usin
   g any other
19.
      * part of the ROS system.
20.
      */
21. ros::init(argc, argv, "talker");
22.
23. /**
24.
    * NodeHandle is the main access point to communications with t
   he ROS system.
25.
      * The first NodeHandle constructed will fully initialize this
   node, and the last
26.
     * NodeHandle destructed will close down the node.
27.
      */
28. ros::NodeHandle n;
29.
30. /**
31.
     * The advertise() function is how you tell ROS that you want t
   0
32. * publish on a given topic name. This invokes a call to the RO
  S
33.
     * master node, which keeps a registry of who is publishing and
    who
34. * is subscribing. After this advertise() call is made, the mas
  ter
     * node will notify anyone who is trying to subscribe to this t
35.
   opic name,
36.
      * and they will in turn negotiate a peer-to-peer connection wi
   th this
37.
     * node. advertise() returns a Publisher object which allows y
   ou to
38.
     * publish messages on that topic through a call to publish().
    Once
      * all copies of the returned Publisher object are destroyed, t
39.
   he topic
40. * will be automatically unadvertised.
41.
42. * The second parameter to advertise() is the size of the messa
  ge queue
43. * used for publishing messages. If messages are published mor
   e quickly
```

```
44.
      * than we can send them, the number here specifies how many me
   ssages to
      * buffer up before throwing some away.
45.
46.
      */
     ros::Publisher chatter_pub = n.advertise<std_msgs::String>("cha
47.
   tter", 1000);
48.
49. ros::Rate loop_rate(10);
50.
51. /**
52.
     * A count of how many messages we have sent. This is used to c
   reate
53.
      * a unique string for each message.
54. */
     int count = 0;
55.
56. while (ros::ok())
57.
     {
      /**
58.
59.
        * This is a message object. You stuff it with data, and then
    publish it.
       */
60.
       std_msgs::String msg;
61.
62.
63.
       std::stringstream ss;
       ss << "hello world " << count;</pre>
64.
65.
       msg.data = ss.str();
66.
67.
       ROS_INFO("%s", msg.data.c_str());
68.
       /**
69.
        * The publish() function is how you send messages. The param
70.
   eter
        * is the message object. The type of this object must agree
71.
   with the type
72.
        * given as a template parameter to the advertise () call, a
   s was done
73.
        * in the constructor above.
74.
        */
       chatter_pub.publish(msg);
75.
76.
77.
       ros::spinOnce();
78.
79.
       loop_rate.sleep();
80.
       ++count;
```

```
81. }
82.
83.
84. return 0;
85.}
```

#### 保存退出。

解释一下代码: [html] view plaincopy

## 1. #include "ros/ros.h"

ros/ros.h包括了使用 ROS 系统最基本的头文件。 [html] view plaincopy

## 1. #include "std\_msgs/String.h"

这条代码包括了 std\_msgs/String 消息,它存在于 std\_msgs 包中。这是有 std\_msgs 中的 String.msg 文件自动产生的。 [html] view plaincopy

## 1. ros::init(argc, argv, "talker");

初始化 ROS, 它允许 ROS 通过命令行重新命名,现在还不太重要。这里也是我们确切说明节点名字的地方,在运行的系统中,节点的名字必须唯一。 [html] view plaincopy

## ros::NodeHandle n;

为处理的节点创建了一个句柄,第一个创建的节点句柄将会初始化这个节点,最后一个销毁的节点将会释放节点所使用的所有资源。

[html] view plaincopy

# 1. ros::Publisher chatter\_pub = n.advertise<std\_msgs::String>("chatt er", 1000);

告诉主机,我们将会在一个名字为 chatter 的话题上发布一个 std\_msgs/String 类型的消息, 这就使得主机告诉了所有订阅了 chatter 话题的节点,我们将在这个话题上发布数据。第二 个参数是发布队列的大小,它的作用是缓冲。当我们发布消息很快的时候,它将能缓冲 1000 条信息。如果慢了的话就会覆盖前面的信息。

NodeHandle::advertise()将会返回 ros::Publisher 对象,该对象有两个作用,首先是它包括一个 publish()方法可以在制定的话题上发布消息,其次,当超出范围之外的时候就会自动的处理。

[html] view plaincopy

## 1. ros::Rate loop\_rate(10);

一个 ros::Rate 对象允许你制定循环的频率。它将会记录从上次调用 Rate::sleep()到现在 为止的时间,并且休眠正确的时间。在这个例子中,设置的频率为 **10hz**。 [html] view plaincopy

```
1. int count = 0;
2. while (ros::ok())
3. {
```

默认情况下, roscpp 将会安装一个 SIGINT 监听, 它使当 Ctrl-C 按下时, ros::ok()将会返回 false。

ros::ok()在以下几种情况下也会返回 false: (1) 按下 Ctrl-C 时(2) 我们被一个同名同姓的节点从网络中踢出(3) ros::shutdown() 被应用程序的另一部分调用(4) 所有的 ros::NodeHandles 都被销毁了。一旦 ros::ok()返回 false,所有的 ROS 调用都会失败。 [html] view plaincopy

```
1. std_msgs::String msg;
2.
3. std::stringstream ss;
4. ss << "hello world " << count;
5. msg.data = ss.str();</pre>
```

我们使用 message-adapted 类在 ROS 中广播信息,这个类一般是从 msg 文件中产生的。 我们现在使用的是标准的字符串消息,它只有一个 data 数据成员,当然更复杂的消息也是 可以的。

[html] view plaincopy

1. chatter\_pub.publish(msg);

### 现在我们向话题 chatter 发布消息。

## 1. ROS\_INFO("%s", msg.data.c\_str());

ROS\_INFO 是 cout 和 printf 的替代品。 [html] view plaincopy

1. ros::spinOnce();

在这个简单的程序中调用 ros::spinOnce();是不必要的,因为我们没有收到任何的回调信息。 然而如果你为这个应用程序添加一个订阅者,并且在这里没有调用 ros::spinOnce(),你的 回调函数将不会被调用。所以这是一个良好的风格。

[html] view plaincopy

1. loop\_rate.sleep();

休眠一下,使程序满足前面所设置的 10hz 的要求。

下面总结一下创建一个发布者节点的步骤: (1)初始化 ROS 系统(2)告诉主机我们 将要在 chatter 话题上发布 std\_msgs/String 类型的消息(3)循环每秒发送 10 次消息。 打开一个终端,进入到 beginner\_tutorials 包下面: [html] view plaincopy

1. cd ~/catkin ws/src/beginner tutorials

编辑文件 src/listener.cpp: [html] view plaincopy

vim src/listener.cpp

将下面的代码复制到文件中: [html] view plaincopy

```
1. #include "ros/ros.h"
```

```
2. #include "std_msgs/String.h"
```

3. 4. /\*\*

5. \* This tutorial demonstrates simple receipt of messages over the ROS system.

6. \*/

```
7. void chatterCallback(const std_msgs::String::ConstPtr& msg)
```

8. {

9. ROS\_INFO("I heard: [%s]", msg->data.c\_str());

```
10.}
11.
12.int main(int argc, char **argv)
13.{
14. /**
15.
     * The ros::init() function needs to see argc and argv so that
   it can perform
     * any ROS arguments and name remapping that were provided at t
16.
   he command line. For programmatic
17.
      * remappings you can use a different version of init() which t
   akes remappings
     * directly, but for most command-line programs, passing argc a
18.
   nd argv is the easiest
19.
     * way to do it. The third argument to init() is the name of t
   he node.
     *
20.
21.
      * You must call one of the versions of ros::init() before usin
  g any other
22. * part of the ROS system.
23.
      */
24. ros::init(argc, argv, "listener");
25.
26. /**
27.
     * NodeHandle is the main access point to communications with t
   he ROS system.
     * The first NodeHandle constructed will fully initialize this
28.
   node, and the last
      * NodeHandle destructed will close down the node.
29.
30. */
31. ros::NodeHandle n;
32.
    /**
33.
34. * The subscribe() call is how you tell ROS that you want to re
  ceive messages
      * on a given topic. This invokes a call to the ROS
35.
36.
     * master node, which keeps a registry of who is publishing and
    who
37. * is subscribing. Messages are passed to a callback function,
    here
38. * called chatterCallback. subscribe() returns a Subscriber ob
  ject that you
39. * must hold on to until you want to unsubscribe. When all cop
   ies of the Subscriber
```

```
40.
      * object go out of scope, this callback will automatically be
   unsubscribed from
     * this topic.
41.
42. *
43. * The second parameter to the subscribe() function is the size
   of the message
      * queue. If messages are arriving faster than they are being
44.
   processed, this
     * is the number of messages that will be buffered up before be
45.
   ginning to throw
     * away the oldest ones.
46.
47.
      */
48. ros::Subscriber sub = n.subscribe("chatter", 1000, chatterCallb
  ack);
49.
50. /**
51.
      * ros::spin() will enter a loop, pumping callbacks. With this
   version, all
52.
    * callbacks will be called from within this thread (the main o
   ne). ros::spin()
53.
    * will exit when Ctrl-C is pressed, or the node is shutdown by
   the master.
54. */
55. ros::spin();
56.
57. return 0;
58.}
```

```
保存退出。下面看一下代码的解释,
[html] view plaincopy
```

```
1. void chatterCallback(const std_msgs::String::ConstPtr& msg)
2. {
3. ROS_INFO("I heard: [%s]", msg->data.c_str());
4. }
```

当一个消息到达 chatter 话题时,这个回调函数将会被调用。 [html] view plaincopy

1. ros::Subscriber sub = n.subscribe("chatter", 1000, chatterCallbac
k);

订阅 chatter 话题,当一个新的消息到达时,ROS 将会调用 chatterCallback()函数。第二 个参数是对列的长度,如果我们处理消息的速度不够快,会将收到的消息缓冲下来,一共可 以缓冲 1000 条消息,满 1000 之后,后面的到达的消息将会覆盖前面的消息。 NodeHandle::subscribe()将会返回一个 ros::Subscriber 类型的对象,当订阅对象被销毁

以后,它将会自动从 chatter 话题上撤销。

[html] view plaincopy

## 1. ros::spin();

ros::spin()进入了一个循环,可以尽快的调用消息的回调函数。不要担心,如果它没有什么 事情可做时,它也不会浪费太多的 CPU。当 ros::ok()返回 false 时, ros::spin()将会退 出。这就意味着,当 ros::shutdown()被调用,或按下 CTRL+C 等情况,都可以退出。下 面总结一下写一个订阅者的步骤:(1)初始化 ROS 系统(2)订阅 chatter 话题(3) Spin, 等待消息的到来(4)当一个消息到达时,chatterCallback()函数被调用。

下面看一下如何构建节点。这时候你的 CMakeLists.txt 看起来应该是下面这个样子,包括前面所做的修改,注释部分可以除去:

[html] view plaincopy

```
1. cmake minimum required(VERSION 2.8.3)
2. project(beginner_tutorials)
3.
4. ## Find catkin and any catkin packages
5. find_package(catkin REQUIRED COMPONENTS roscpp rospy std_msgs gen
   msg)
6.
7. ## Declare ROS messages and services
add_message_files(DIRECTORY msg FILES Num.msg)
9. add_service_files(DIRECTORY srv FILES AddTwoInts.srv)
10.
11.## Generate added messages and services
12.generate messages(DEPENDENCIES std msgs)
13.
14.## Declare a catkin package
15.catkin_package()
```

将下面几行代码添加到 CMakeLists.txt 的最后。最终你的 CMakeLists.txt 文件看起来样 该是下面这个样子:

[html] view plaincopy

cmake\_minimum\_required(VERSION 2.8.3)

```
2. project(beginner_tutorials)
3.
4. ## Find catkin and any catkin packages
5. find package(catkin REQUIRED COMPONENTS roscpp rospy std msgs gen
   msg)
6.
7. ## Declare ROS messages and services
8. add_message_files(FILES Num.msg)
9. add service files(FILES AddTwoInts.srv)
10.
11.## Generate added messages and services
12.generate_messages(DEPENDENCIES std_msgs)
13.
14.## Declare a catkin package
15.catkin_package()
16.
17.## Build talker and listener
18.include_directories(include ${catkin_INCLUDE_DIRS})
19.
20.add_executable(talker src/talker.cpp)
21.target link libraries(talker ${catkin LIBRARIES})
22.add_dependencies(talker beginner_tutorials_generate_messages_cpp)
23.
24.add executable(listener src/listener.cpp)
25.target_link_libraries(listener ${catkin_LIBRARIES})
26.add_dependencies(listener beginner_tutorials_generate_messages_cp
   p)
```

这将会创建两个可执行文件, talker 和 listener。它们将会产生在

<sup>~</sup>/catkin\_ws/devel/lib/share/<package name>目录下,下面开始构建,在你的工作空间 根目录下输入:

[html] view plaincopy

## 1. catkin\_make

在前面的两篇博客中我们用 C++在 ROS 中创建了一个发布者和接收者,并使用 catkin\_make 构建了新的节点,下面就需要验证一下,我们写的是否正确。

### 首先运行 roscore

[html] view plaincopy

## 1. roscore

打开一个新的终端在里面运行 talker:

[html] view plaincopy

# 1. rosrun beginner\_tutorials talker

看到的运行结果如下:

[html] view plaincopy

| 1. | [INFO] | [WallTime: | 1314931831.774057] | hello | world | 1314931831.77 |
|----|--------|------------|--------------------|-------|-------|---------------|
| 2. | [INFO] | [WallTime: | 1314931832.775497] | hello | world | 1314931832.77 |
| 3. | [INFO] | [WallTime: | 1314931833.778937] | hello | world | 1314931833.78 |
| 4. | [INFO] | [WallTime: | 1314931834.782059] | hello | world | 1314931834.78 |
| 5. | [INFO] | [WallTime: | 1314931835.784853] | hello | world | 1314931835.78 |
| 6. | [INFO] | [WallTime: | 1314931836.788106] | hello | world | 1314931836.79 |

打开一个新的终端在里面运行 listener: [html] view plaincopy

1. rosrun beginner\_tutorials listener

# 第七课 C++写简单的服务和客户端

我们将创建一个服务器节点 add\_two\_ints\_server, 它将会收到两个整数,并且返回它们的和。切换目录到之前建立的 beginner\_tutorials 包下: [html] view plaincopy

cd ~/catkin\_ws/src/beginner\_tutorials

编辑 src/add\_two\_ints\_server.cpp 文件: [html] view plaincopy

vim src/add\_two\_ints\_server.cpp

将下面的代码复制到文件中,保存后退出: [html] view plaincopy

```
    #include "ros/ros.h"

2. #include "beginner tutorials/AddTwoInts.h"
3.
4. bool add(beginner_tutorials::AddTwoInts::Request &req,
5.
            beginner_tutorials::AddTwoInts::Response &res)
6. {
     res.sum = req.a + req.b;
7.
     ROS_INFO("request: x=%ld, y=%ld", (long int)req.a, (long int)re
8.
q.b);
     ROS_INFO("sending back response: [%ld]", (long int)res.sum);
9.
10. return true;
11.}
12.
13.int main(int argc, char **argv)
14.{
15. ros::init(argc, argv, "add_two_ints_server");
16. ros::NodeHandle n;
17.

    ros::ServiceServer service = n.advertiseService("add_two_ints",

    add);
19. ROS_INFO("Ready to add two ints.");
20. ros::spin();
21.
22. return 0;
23.}
```

下面解释一下代码: [html] view plaincopy

1. #include "ros/ros.h"

2. #include "beginner\_tutorials/AddTwoInts.h"

beginner\_tutorials/AddTwoInts.h是由之前我们创建的 srv 文件自动产生的头文件。 [html] view plaincopy

```
    bool add(beginner tutorials::AddTwoInts::Request &req,

2.
```

```
beginner_tutorials::AddTwoInts::Response &res)
```

这个函数为两个整数相加提供了服务,它使用了在 srv 文件中定义的请求和响应类型,并且 返回一个布尔类型的值。

[html] view plaincopy

```
1. {
2. res.sum = req.a + req.b;
     ROS_INFO("request: x=%ld, y=%ld", (long int)req.a, (long int)re
3.
   q.b);
4. ROS_INFO("sending back response: [%ld]", (long int)res.sum);
5.
     return true;
6. }
```

在这里两个整数相加并存储在 response 中,然后输出了一些关于 request 和 response 的 信息,最后返回一个真值。 [html] view plaincopy

1. ros::ServiceServer service = n.advertiseService("add\_two\_ints", a dd);

这行代码创建了一个服务。 接下来创建一个客户端,打开一个终端输入: [html] view plaincopy

1. vim src/add two ints client.cpp

将下面的代码复制进去,保存后退出:

[html] view plaincopy

```
    #include "ros/ros.h"

2. #include "beginner_tutorials/AddTwoInts.h"
3. #include <cstdlib>
4.
5. int main(int argc, char **argv)
6. {
7.
     ros::init(argc, argv, "add_two_ints_client");
8.
     if (argc != 3)
9.
     {
10.
       ROS_INFO("usage: add_two_ints_client X Y");
11.
       return 1;
12. }
13.
14. ros::NodeHandle n;
15. ros::ServiceClient client = n.serviceClient<br/>beginner_tutorials:
   :AddTwoInts>("add_two_ints");
16. beginner_tutorials::AddTwoInts srv;
17. srv.request.a = atoll(argv[1]);
18. srv.request.b = atoll(argv[2]);
19. if (client.call(srv))
20. {
       ROS_INFO("Sum: %ld", (long int)srv.response.sum);
21.
22. }
23.
     else
24. {
25.
       ROS_ERROR("Failed to call service add_two_ints");
26.
       return 1;
27.
     }
28.
     return 0;
29.
30.}
```

下面看一下代码解释: [html] view plaincopy

1. ros::ServiceClient client = n.serviceClient<beginner\_tutorials::A
 ddTwoInts>("add\_two\_ints");

这行代码为 add\_two\_ints 创建了一个客户端, ros::ServiceClient 对象之后被用来调用服务。

```
    beginner_tutorials::AddTwoInts srv;
```

```
2. srv.request.a = atoll(argv[1]);
```

```
3. srv.request.b = atoll(argv[2]);
```

我们示例了一个自动产生的服务类,并且在它的请求成员中分配值。一个服务类包括了两个成员,请求和服务。它同样包括了两个类的定义,请求和响应。 [html] view plaincopy

# 1. if (client.call(srv))

这句代码才开始真正调用了服务,因为服务调用被阻塞,当调用完成后就立即返回。如果服务调用成功,call()将会返回真及 srv 中的值。否则,call()将会返回假及 srv 中的值。

打开<sup>~</sup>/catkin\_ws/src/beginner\_tutorials/CMakeLists.txt,把下面代码复制到文件 末尾,保存,退出:

[html] view plaincopy

add\_executable(add\_two\_ints\_server src/add\_two\_ints\_server.cpp)

2. target\_link\_libraries(add\_two\_ints\_server \${catkin\_LIBRARIES})

add\_dependencies(add\_two\_ints\_server beginner\_tutorials\_gencpp)
 4.

- 5. add\_executable(add\_two\_ints\_client src/add\_two\_ints\_client.cpp)
- 6. target\_link\_libraries(add\_two\_ints\_client \${catkin\_LIBRARIES})
- 7. add\_dependencies(add\_two\_ints\_client beginner\_tutorials\_gencpp)

这将会创建两个可执行文件,add\_two\_ints\_server 和 add\_two\_ints\_client,默认将 会产生在<sup>~</sup>/catkin\_ws/devel/lib/share/<package name>目录下,你可以直接运行它们, 也可以通过 rosrun 来运行。

现在开始构建: [html] view plaincopy

```
    cd ~/catkin_ws
```

[html] view plaincopy

```
1. catkin_make
```

ok 了,一切准备就绪,现在就开始检验一下程序是否正确吧。打开一个终端,运行服务器:

## 1. rosrun beginner\_tutorials add\_two\_ints\_server

会出现一下提示: [html] view plaincopy

1. Ready to add two ints.

再打开一个终端,运行客户端: [html] view plaincopy

rosrun beginner\_tutorials add\_two\_ints\_client 1 3

我们可以看到返回的结果如下: [html] view plaincopy

1. Requesting 1+3 2. 1 + 3 = 4

说明你已经成功了。

# 小罗老师最后祝大家学习有成,多多探讨

# dreamluo

huazailuo@126.com